# Use the My Family Lounge app for Casual Bookings

Content

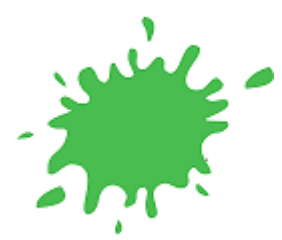

# Using the My Family Lounge app for Casual Bookings

Logging into your My Family Lounge account Understanding the calendar Using the calendar Using push notifications

Logging into your My Family Lounge account

- · Enter your email address and password
- Press Sign In
- Select Casual Bookings from the Menu

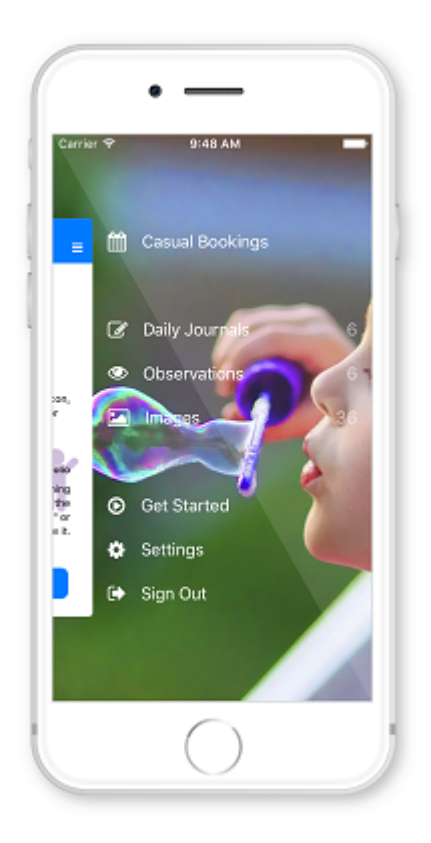

Click on one of your children's names

|                       | Casual Bookings   |  |
|-----------------------|-------------------|--|
| ANTHONY               | RYLAND            |  |
| Pandas<br>Big Giratte | Child Care Centre |  |
| RUBY RYL              | AND               |  |
| Chimps<br>Big Giraffe | Child Care Centre |  |
|                       |                   |  |
|                       | $\bigcirc$        |  |

- If your child is currently booked into multiple rooms you will be asked to select the room
- You will now be viewing the calendar

# **Understanding the Calendar**

The calendar view is the main view within the Casual App. Your child's booked days and the rooms available days are displayed here

| Carrier | ອ<br>sual B |     | 3:57 PM<br>35 Jan | uary 3 | 2016 |     |
|---------|-------------|-----|-------------------|--------|------|-----|
| SUN     | MON         | TUE | WED               | тни    | FRI  | SAT |
| 27      | 28          | 29  | 30                | 31     | 1    |     |
| 3       | 4           | 5   | 6                 | 7      | 8    |     |
| 10      | 11          | 12  | 13                | 14     | 15   | 1   |
| 17      | 18          | 19  | 20                | 21     | 22   | 2   |
| 24      | 25          | 26  | 27                | 28     | 29   | 3   |
| 31      | 1           | 2   | 3                 | 4      | 5    |     |
|         | ke der      |     |                   |        | -    | 211 |

## Legend

The Legend view explains each colour displayed on the calendar

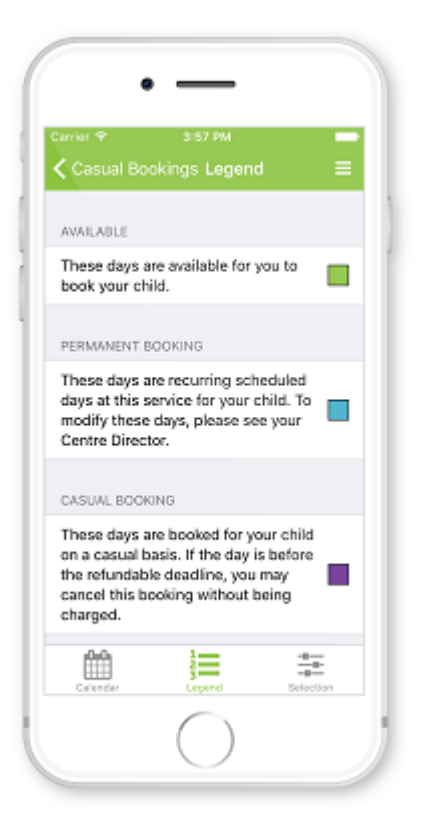

### Selection

The Selections view allows you to continue to make selections for other children, services or rooms. Simply press the < and make a selection

|                              | • —                        |              |
|------------------------------|----------------------------|--------------|
| Carrier ♥<br><b>〈</b> Casual | 3:67 PM<br>Bookings Select | tion ≡       |
| Child                        | Ant                        | thony Ryland |
| Service                      | Big Giraffe Child          | Care Centre  |
| Roll                         |                            | Pandas       |
|                              |                            |              |
| Calcedar                     |                            | Belection    |

# Using the calendar

Booking in an extra day

- Click on an available day (green) on the calendar
- Check the details of the casual day and read the Terms and Conditions
- Press Create Booking

|                                                      | 3:57 PM 📂                                                     |
|------------------------------------------------------|---------------------------------------------------------------|
| Thursda                                              | y, 28 January 2016                                            |
|                                                      |                                                               |
| Child                                                | Anthony Ryland                                                |
| Service Big (                                        | Giraffe Child Care Centre                                     |
| Roll                                                 | Pandas                                                        |
| Our T&Cs for B<br>Charge is appli<br>48hrs of attend | ig Giraffe and more<br>ed if cancellation is within<br>lance. |
| Cr                                                   | eate Booking                                                  |
| Ba                                                   | ck to Calendar                                                |
|                                                      | $\bigcirc$                                                    |

- A pop-up will display advising the Booking has been successfully created
- Press OK
- The selected day will change from available (green) to casual (purple)

The centre will receive a notification of this booking. No further communication is required

#### Marking your child as absent

- Click on your child's **booked day** (blue)
- · Check the details of the day
- Press Mark Absent
- · A pop-up will display advising the day has been successfully marked as absent
- Press OK
- The selected day will change from booked (blue) to absent (yellow)

The centre will receive a notification of this absence. No further communication is required

- Once you have finished using the app click on the menu top right of screen
- Select Sign Out

#### Using push notifications

To receive a 'notification' each time a roll becomes available for your child:

#### Service Activation:

- Go to 'Settings>Services>edit
- Select 'casual bookings'
- Tick 'send notification to parents when a room becomes available' option to activate the Notification alert

#### Enabling Push Notifications on a mobile device:

- Families can download the MFL App on their mobile device
- To activate Push notification alerts select 'Settings'
- Turn on 'casual booking availability' to enable this feature

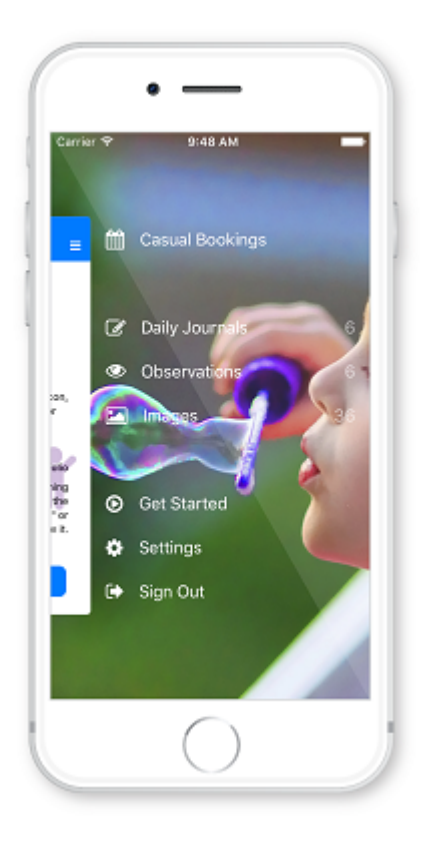

N.B. Push Notifications will only occur if the service chooses to enable this.

# Attachments